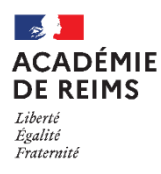

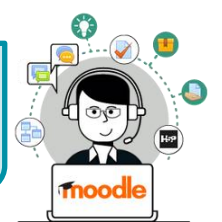

Q 🌲 admin ac-reims 🦳 🔹

Moodle 3.9

L'interface de Moodle est "Responsive design". Elle permet d'adapter l'affichage des cours Moodle à tous les supports.

# Le Tableau de bord

**Le tableau de bord** de Moodle est une **page d'accueil personnalisée** pour chaque utilisateur. Sur votre plateforme Moodle, vous arrivez directement sur la page Tableau de bord.

E Collège Marie Curie Français (fr) 🔻

- 2. Le bloc Navigation :

| Votre accueil          | 🖚 Tableau de bord    |
|------------------------|----------------------|
| personnalisé           | Accueil du site      |
| La liste des           | 🛗 Calendrier         |
| categories de<br>cours | Fichiers personnels  |
| Vos contenus           | 🖋 Banque de contenus |
| H5P                    | Mes cours            |
| Vos cours              | Plus                 |

|                      | Mes cours       |                                         | Mes   | sites du réseau                                 |
|----------------------|-----------------|-----------------------------------------|-------|-------------------------------------------------|
| Calendrier           | Catégorie       | Enseignant                              | m i   | Campus commun Académie de Reims                 |
| Fichiers personnels  | Tout            | - Tout                                  | ~     |                                                 |
| 🖌 Banque de contenus | Mon ter cours   |                                         | Rech  | ercher/créer un cours                           |
| Mes cours            | Test unside 2.0 |                                         | Rech  | ercher des cours                                |
| Plus                 | rest_versions.p |                                         | · · · |                                                 |
|                      | Vous avez l     | 0 cours cachés   Gérer les cours masqué | s Rec | hercher                                         |
|                      | 3               |                                         |       | Créer un cours                                  |
|                      |                 |                                         |       |                                                 |
|                      |                 |                                         | FICH  | IES RÉFLEXES                                    |
|                      |                 |                                         | Une   | lifficulté avec Moodle ? Une no<br>té à créer ? |
|                      |                 |                                         |       | <b>D</b> ( )                                    |
|                      |                 |                                         |       |                                                 |

3. La liste des cours dans lesquels un utilisateur est inscrit (comme enseignant ou comme élève)

## Pour les enseignants, des blocs supplémentaires :

- 4. Le Campus académique : plateforme Moodle ouverte aux enseignants :
  - Des parcours de formation à Moodle
  - Des cours mutualisés par des enseignants ou par des groupes de travail académiques...
- 5. Sur l'ENT "Mon Bureau Numérique", un bloc de recherche et de création de cours

# L'Accueil du site

**L'accueil du site** est une page identique à tous les utilisateurs

1. La liste des catégories de cours

Dans la catégorie "Espaces de cours enseignants", chaque enseignant dispose d'un espace à son nom dans lequel ses cours sont automatiquement rangés.

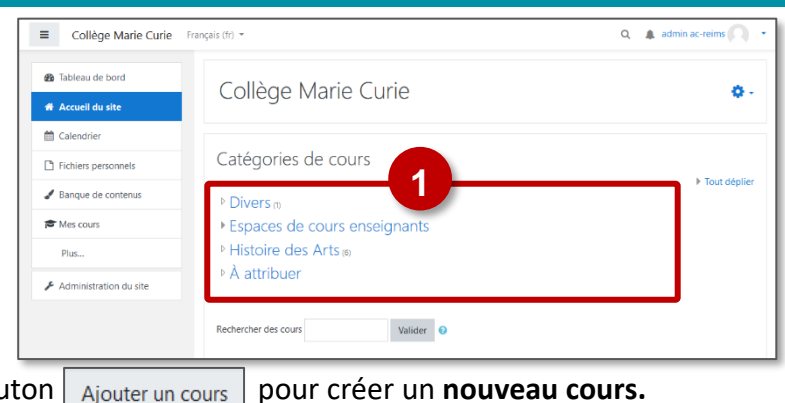

2. Dans votre espace personnel, cliquez sur le bouton Ajouter un cours

### L'interface du cours

**1. L'icône** = permet à tous les utilisateurs de basculer en **plein écran** 

| 2. La Navigation dans ce cours    | 1        | E Collège Marie Curie Français (III) *                                                                                                    |                                                                                                    |  |  |
|-----------------------------------|----------|----------------------------------------------------------------------------------------------------|----------------------------------------------------------------------------------------------------|--|--|
| La page d'accueil du cours        |          | ► DEMO<br>Participants<br>Badges  Comparison  Comparison  Compar | DEMO<br>Tableau de bord / Cours / Espaces de cours enseignants / KLEIN STEPHANE / DEMO<br>6 Vetiver le mode édition |  |  |
| Les participants<br>Les notes     |          | Compétences Compétences Généralités                                                                                                    | Généralités<br>Exemple de cours : Enseignement moral et civique                                                     |  |  |
| Les différentes sections du cours |          | <ul> <li>Section 1</li> <li>Section 2</li> </ul>                                                                                                    | La République et la citoyenneté                                                                                     |  |  |
| 3. La Navigation sur Moodle       |          | 🚳 Tableau de bord                                                                                                    | Section 1                                                                                                    |  |  |
| Retour au <b>Tableau de bord</b>  |          | # Accueil du site                                                                                                    |                                                                                                    |  |  |
| Accueil du site                   | ľ.       | <ul> <li>Calendrier</li> <li>Fichiers personnels</li> </ul>                                                                                                    | Découverte : Travail à faire à la maison ou au CDI<br>Une vidéo sur les symboles de la République                   |  |  |
| Vos autres cours                  | <b> </b> | Banque de contenus     Mes cours     Plus                                                                                                    | LIBERTÉ<br>ÉGAUTÉ<br>FRATERNITÉ                                                                                     |  |  |
|                                   |          | · • #####                                                                                                    |                                                                                                    |  |  |

### 4. Le Menu "utilisateur"

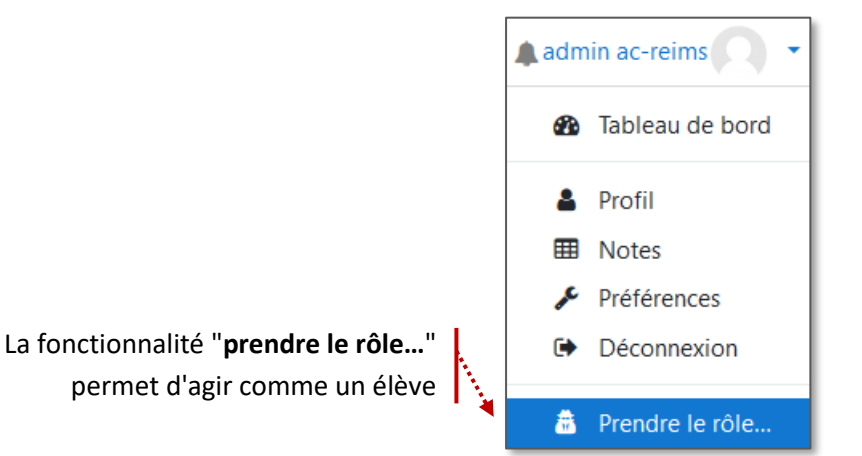

### Pour les enseignants, 2 entrées supplémentaires :

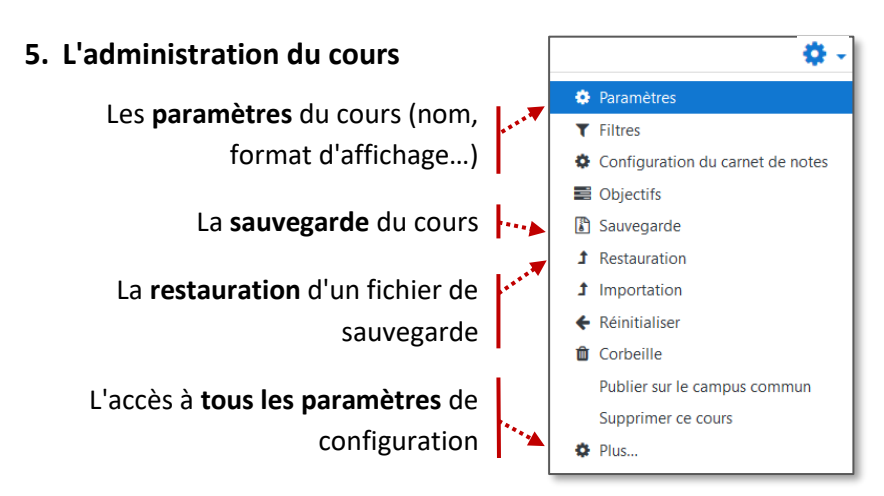

6. Le bouton "Activer le mode édition" pour modifier le contenu du cours

Activer le mode édition